# VOLUMIO2 の機能

- Webブラウザに「volumio.local」でログインし、操作画面が表示されます。
- PC/スマホ/タブレットのWebブラウザから操作します。
- 低レイテンシの最新Linuxディストリビューションで高音質です。

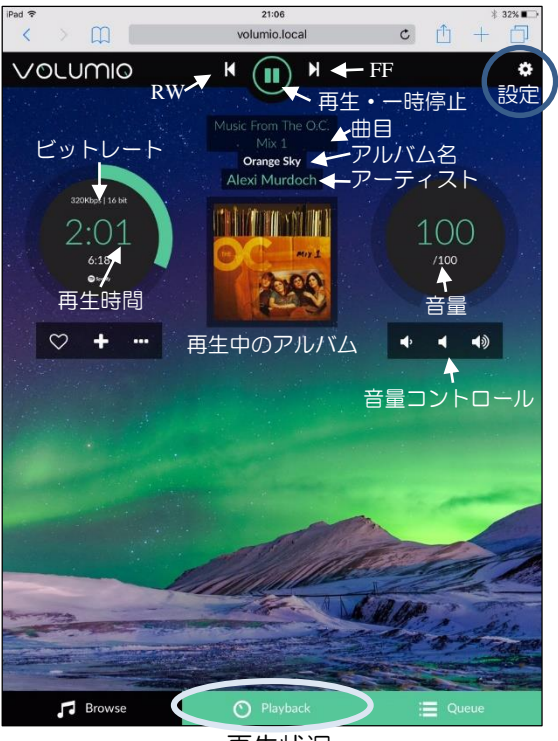

再生状況

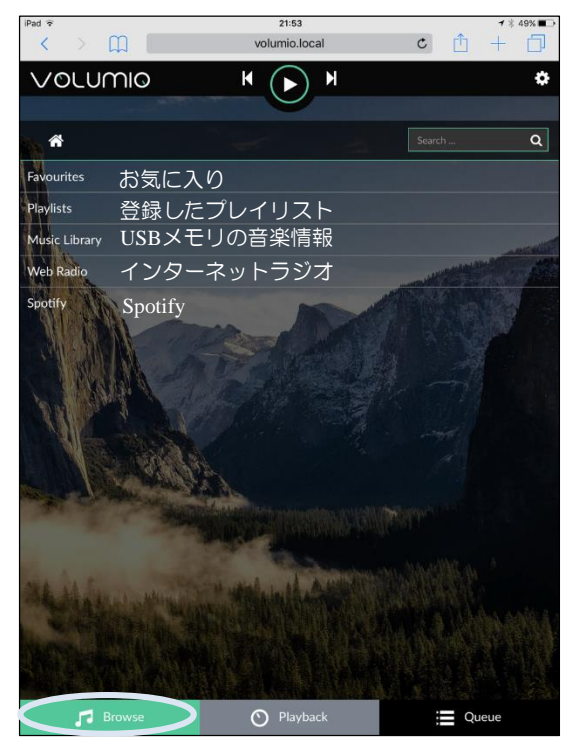

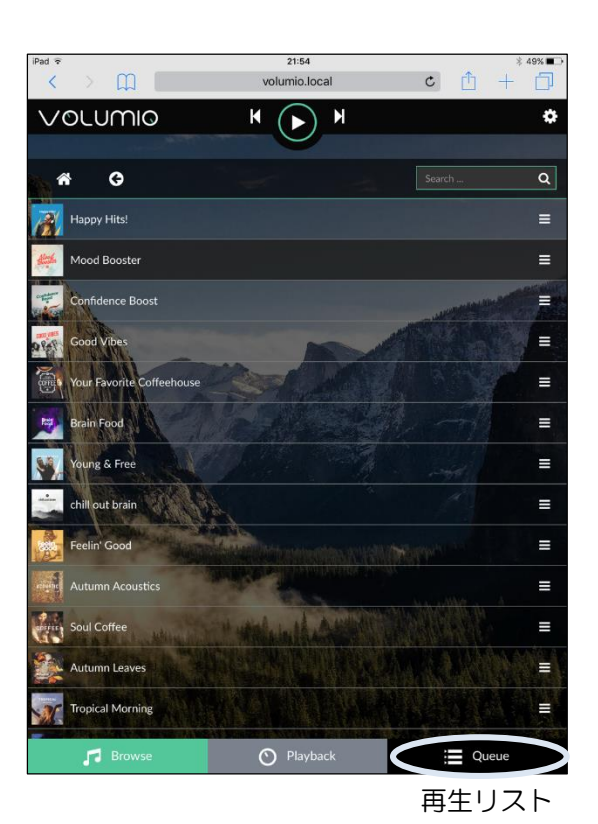

音楽の選択

※現在、VOLUMIO2のバージョンは2016.10.2現在V0.976です。一部機能が動作しない場合がございます。

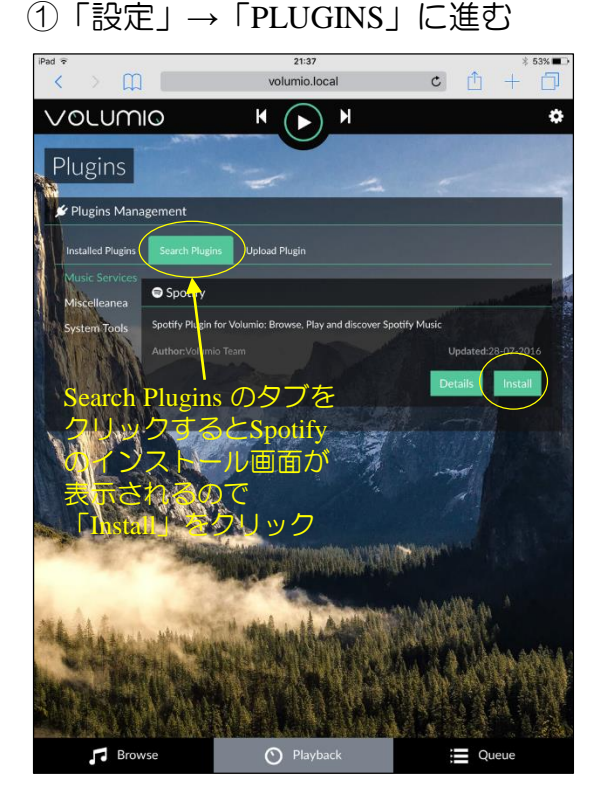

# ③ インストール中の詳細表示

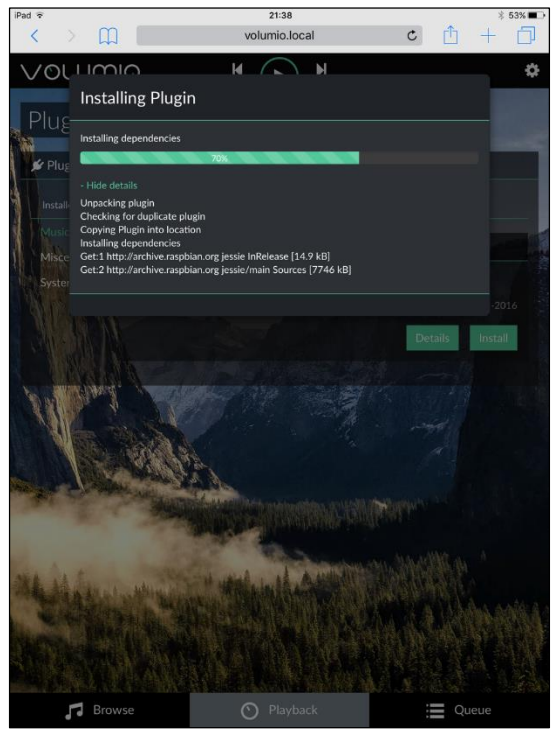

## ② インストール中が始まる

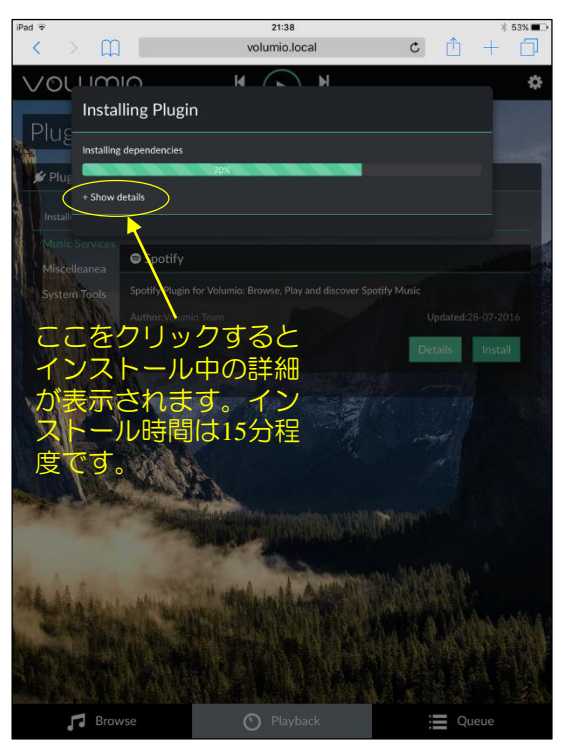

# ④ インストールが完了

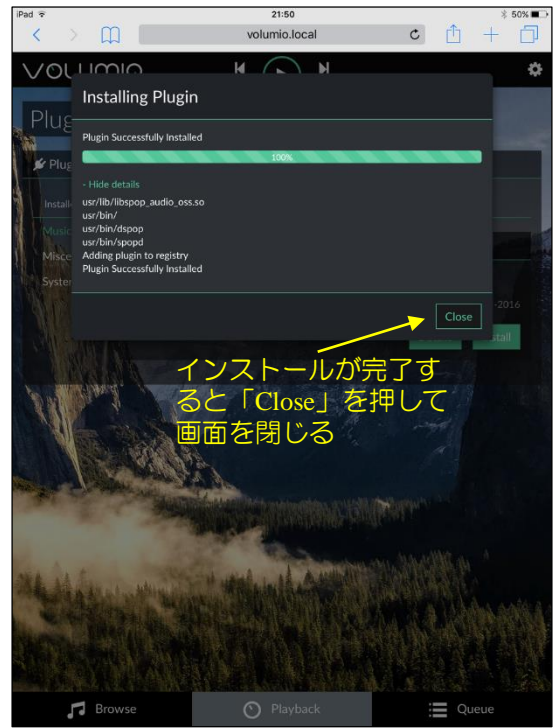

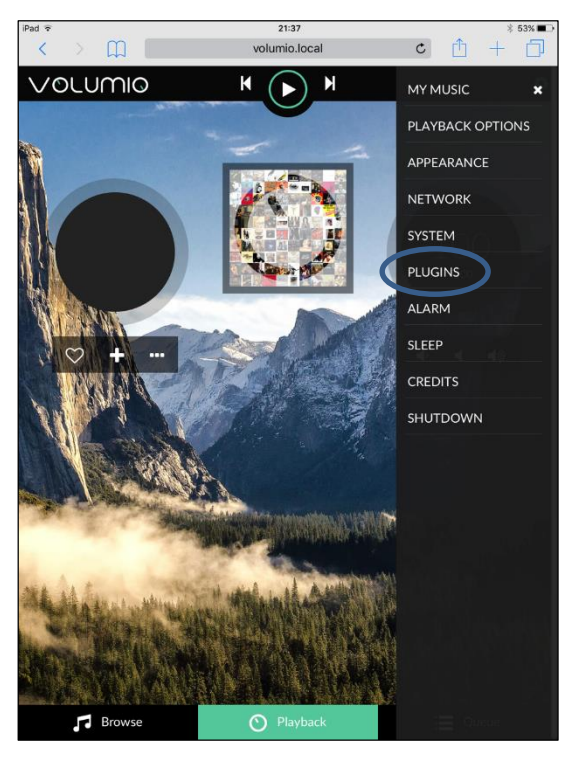

#### ①「設定」→「PLUGINS」に進む

## ③「Spotify Account」を入力

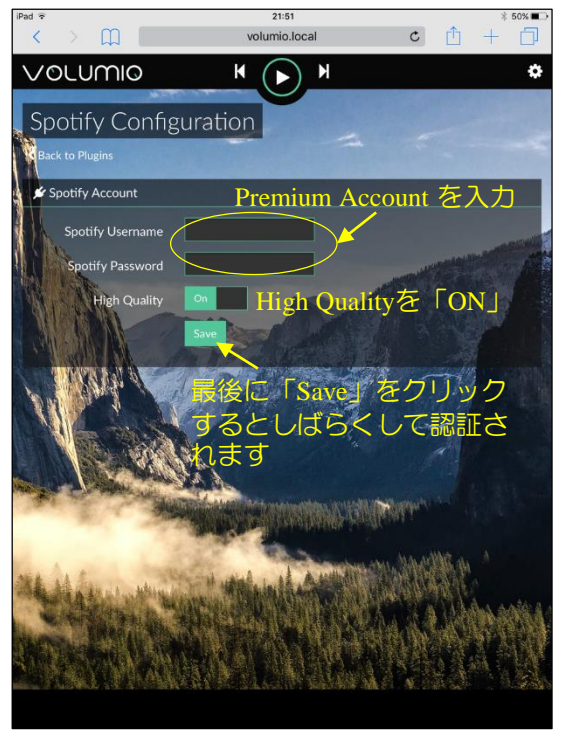

②「Installed Plugin」のタブをタッチ

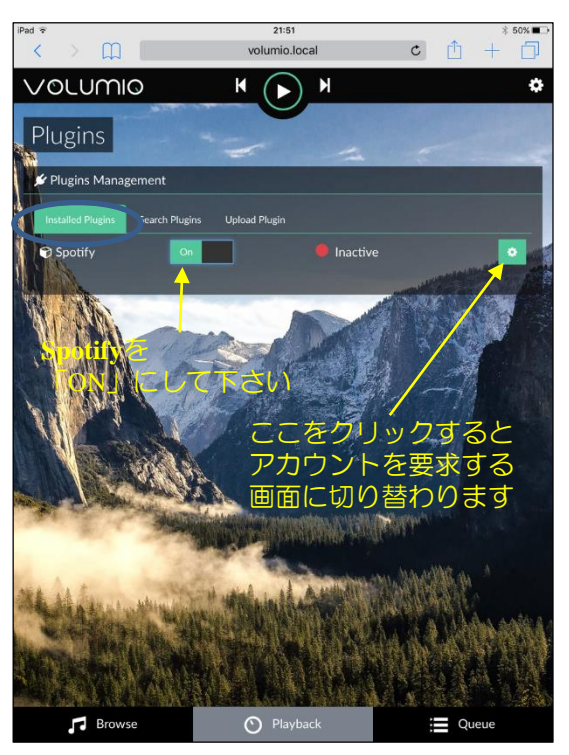

#### ④ 認証された状態

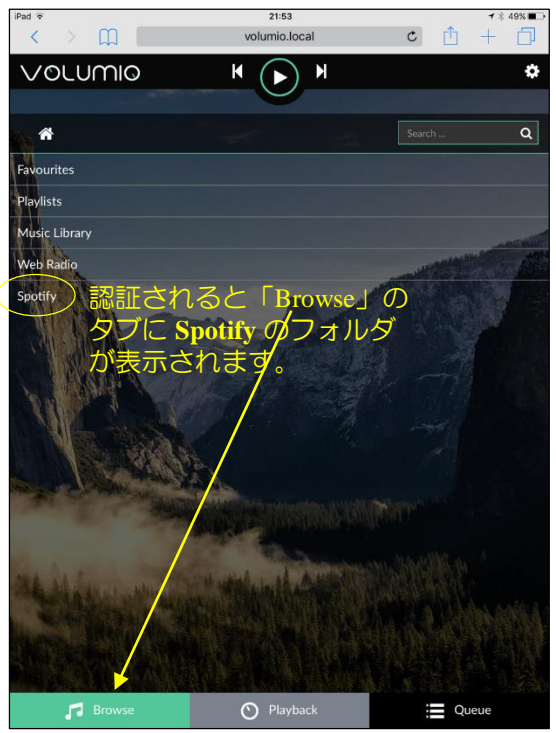

「Spotify」のフォルダを選択して順次進んでいき好きな曲を再生して下さい

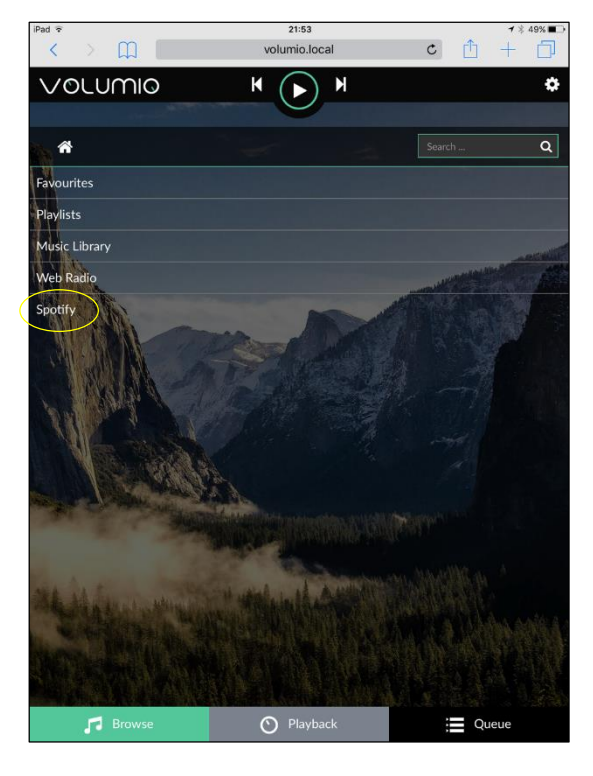

①「Spotify」のフォルダをクリック

③ アルバムが表示された状態

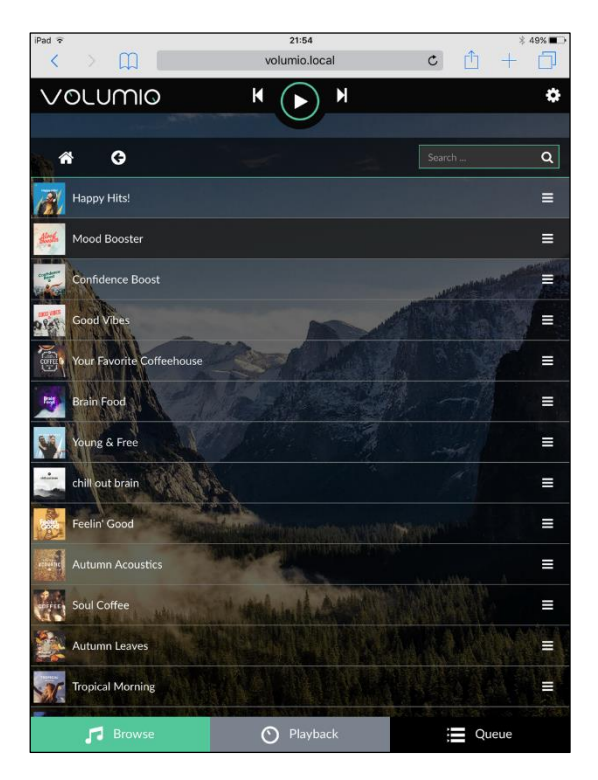

② 最初の選択フォルダが表示されます

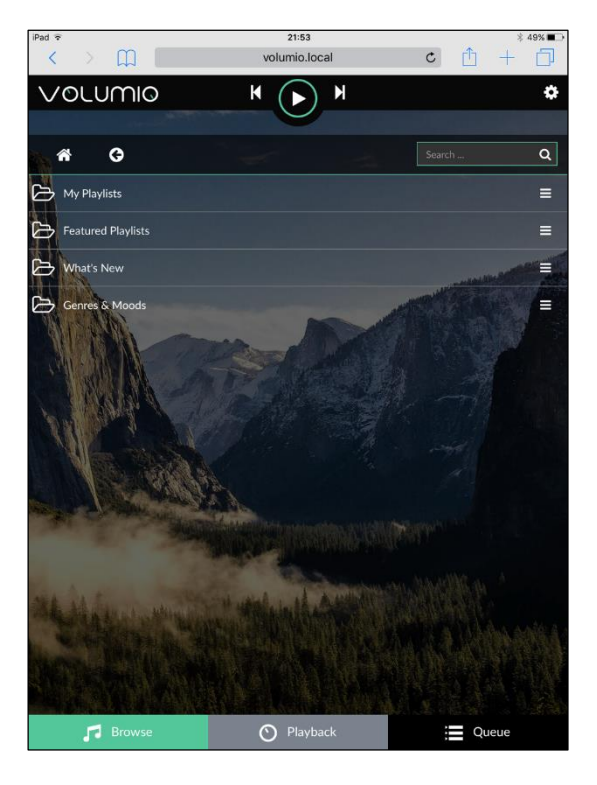

④ アルバムの右端をクリックして再生

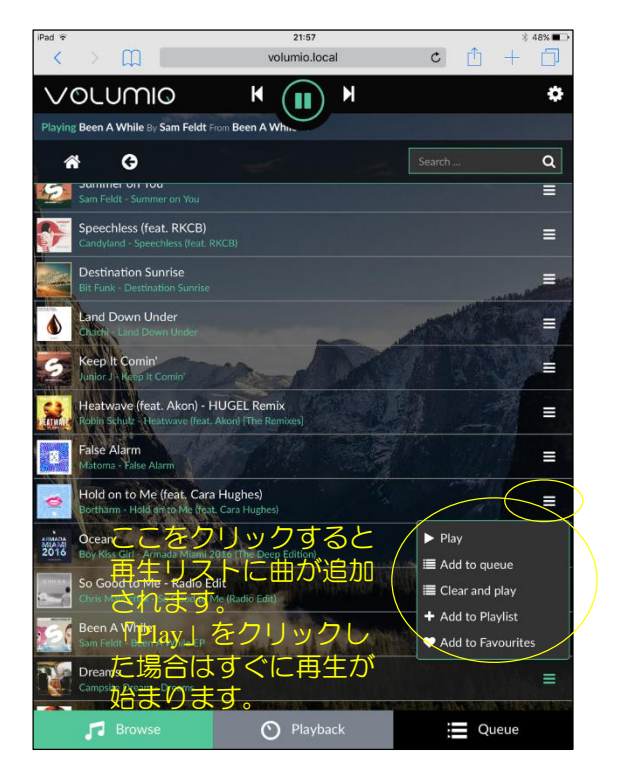